## Manage Invoices in Accounts Payable

Page 1 of 2

# LINQ

| Manage Invoices<br>This menu lets you accrue new invoi<br>for payment and view, modify, or de<br>existing invoices. | ces<br>elete      | Help Files<br>Click the information icon t<br>step instructions for this pa | co access step-by-<br>articular menu. |            | Search<br>1) Search for invoices<br>Range, Invoice Numb | and filter by <b>Date</b><br><b>er, Type</b> , and <b>Status</b> |
|----------------------------------------------------------------------------------------------------|-------------------|-----------------------------------------------------------------------------|---------------------------------------|------------|---------------------------------------------------------|------------------------------------------------------------------|
| 💁 😥 Manage Invoices 🛛 💿                                                                                             |                   |                                                                             |                                       |            |                                                         |                                                                  |
| Filters: Vendor: (All Vendors) Site: (All Sites)                                                                    |                   |                                                                             |                                       |            |                                                         |                                                                  |
| Select From                                                                                                    |                   | То                                                                          | Туре                                  | Europ      | a al                                                    |                                                                  |
| Date Range 🔷 🗸 mm/dd/yyyy                                                                                           | <b>#</b>          | mm/dd/yyyy 🛗                                                                | Fund Management                       | 2) Cli     | n <b>a</b><br>ck this icon to view qui                  | → <u>+ Add</u>                                                   |
| Invoice # PO # Vendor/Em                                                                                            | ployee            | <b>*</b> **                                                                 |                                       | Date detai | ls about the invoice.                                   | Total                                                            |
| 123 ABC School Supply                                                                                               |                   | View/Edit                                                                   |                                       | 01/23/2020 | Unpaid                                                  | \$100.00                                                         |
|                                                                                                    |                   | 4) Click this button to view                                                | or edit the selected                  |            | <b>—</b> 0                                              |                                                                  |
| Account #                                                                                                    | Description       | invoice.                                                                    |                                       |            | VI                                                      | EW/EDIT                                                          |
| 1.2240.000.000.000.000                                                                                              | State Withholding | Taxes - NG E                                                                |                                       | 100.00     | Delete Invoice                                          | Duplicate                                                        |
| Qty Description                                                                                                    | Event             | Delete and Duplicate                                                        |                                       | l Туре     |                                                         |                                                                  |
| 1.00                                                                                                    |                   | 3) Click the <b>Delete</b> link to d                                        | elete the invoice or                  | ) Goods    |                                                         |                                                                  |
| 2544 ABC School Supply                                                                                              |                   | the <b>Duplicate</b> link to make a copy of the invoice.                    |                                       | 01/23/2020 | Linnaid                                                 | \$0.00                                                           |
|                                                                                                    | Juppiy            |                                                                             |                                       | 01/13/2020 | onpula                                                  | Ç000 💟                                                           |
|                                                                                                    |                   |                                                                             |                                       |            |                                                         |                                                                  |
| View / Edit Invoice                                                                                                 |                   |                                                                             |                                       |            | status Unpaid                                           | <ul> <li>O History</li> </ul>                                    |
|                                                                                                    |                   |                                                                             |                                       |            |                                                         |                                                                  |
| 123 PO #                                                                                                    |                   | 01/23/2020                                                                  | 01/23/2020                            | 01/23/     | Check St                                                | ub Memo                                                          |
| Remit To Vendor                                                                                                    |                   |                                                                             | Shin To                               | Hist       | ory                                                     |                                                                  |
| Vendor Code / Vendor Name                                                                                           | Payment By        | Separate                                                                    | Site                                  | 5) Cl      | it history of the invoice                               | an <u> </u>                                                      |
| ABC - ABC School Supply                                                                                             | Check             | ✓ Check                                                                     | 999 Site 999 - Name                   | auul       | It history of the involce                               |                                                                  |
| Attn To                                                                                                    | Country           |                                                                             | Attn To                               |            |                                                         |                                                                  |
|                                                                                                    | US - UNITED STA   | res 🗸                                                                       |                                       |            |                                                         |                                                                  |
| Address 1                                                                                                    | Address 2         |                                                                             | Address 1                             |            | Address 2                                               |                                                                  |
| City                                                                                                    | State             | Zin                                                                         | City                                  |            | State                                                   | Zin                                                              |
| Wilmington                                                                                                    | NC                | < 28405                                                                     | Wilmington                            |            | NC ¥                                                    | 28403                                                            |
|                                                                                                    |                   |                                                                             |                                       |            |                                                         |                                                                  |

#### Quick Start Guide

## Manage Invoices — Create New Invoice

## LINQ

| 😥 Manage Invoices 0                                                                                                    |                                                                                                    |                                                                 |                                                |                                                       | LINQ                                     |
|----------------------------------------------------------------------------------------------------|----------------------------------------------------------------------------------------------------|-----------------------------------------------------------------|------------------------------------------------|-------------------------------------------------------|------------------------------------------|
| Filters:       Vendor: (All Vendors) Site: (All Sites)         Invoice Info       2) Enter the Invoice #, PO #, Invoice Date, Post         Date, Due Date, and any Check Stub Memo. | To<br>mm/dd/yyyy<br>Site                                                                                                    | Type<br>Fund Management                                         | Add<br>1) Click this li<br>Date                | ink to create a new in<br>Status                      | voice.                                   |
| 123 ABC School Supply                                                                                                    | 999 Site 999 - Name                                                                                                    |                                                                 | 01/23/2020                                     | Unpaid                                                | \$100.00                                 |
| Create New nvoice                                                                                                    |                                                                                                    |                                                                 |                                                | <sub>status</sub> Unpaid                              |                                          |
| Invoice # O *Required PO # O                                                                                                    | Invoice Date                                                                                                    | Post Date 07/28/2020                                            | Due Date                                       | Check Stu                                             | ib Memo                                  |
| Vendor Code / Vendor Name<br>Attn T<br>Vendor vs. Employee<br>Addre<br>3) Select either Vendor or Employee to remines the fields that are required.                                 | ES V                                                                                                    | Site Attn To Address 1 City                                     | Ship To<br>4) This info<br>based on t          | ormation will be auto<br>he <b>Site</b> selected, but | matically populated<br>this is editable. |
| Account # Description                                                                                                    |                                                                                                    | Invoice Items<br>5) Click Add to add a<br>the information requi | new invoice item, ar<br>ired in the fields tha | nd enter 🖬 Add.<br>t display.                         | Account<br>nt Total<br>0.00              |
| PO Qty Quantity Unit Description                                                                                                    | Event                                                                                                    | Unit Cost                                                       | Item Total Type                                | Tax Reim                                              | b Line Total                             |
| 0.00                                                                                                    | · · · · · · · · · · · · · · · · · · ·                                                                                                    | • 0.0000                                                        | S0.00 Goods                                    | ✓ % \$0.00                                            | \$0.00 💼                                 |
| Comment Comment 6) Add comments, if necessary.                                                                                                    | Tax<br>7) Enter the sales tax amount fro<br>invoice. The sales tax amount cal<br>based on the line totals and sales<br>rates will show as the <b>Calculated</b><br><b>Tax</b> amount. | m the<br>culated<br>s tax Calculated Tax: \$0.00                | SubTotal<br>S&H<br>Tax<br>Grand total          |                                                       | \$0.00<br>\$0.00<br>0.00                 |

### Quick Start Guide

#### Page 2 of 2